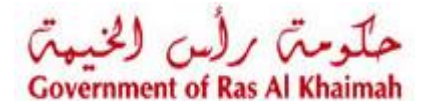

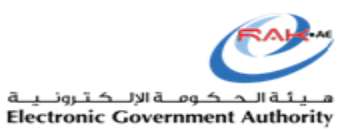

# **User Manual**

# Process Name: Online Health Certificate (ZHO5)

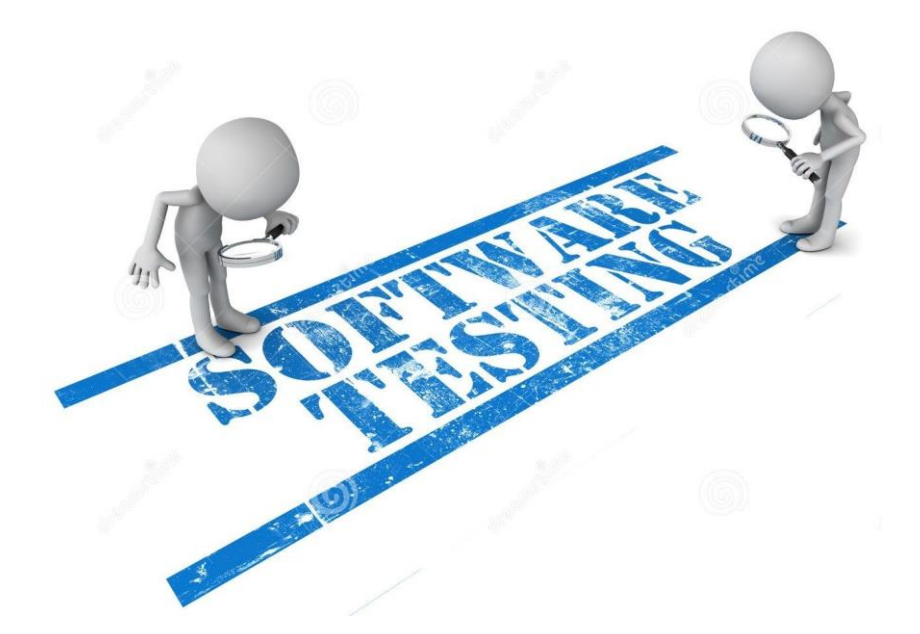

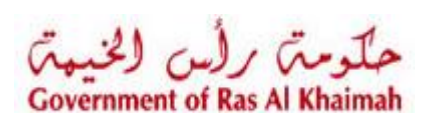

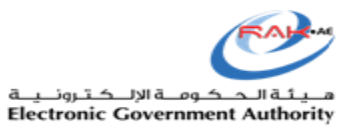

# Contents

| Case Submission | 3  |
|-----------------|----|
| My Cases        |    |
| My Payments     | 13 |
| Customer Action | 14 |

#### **Case Submission**

- 1. Login to the Government of Ras Al Khaimah portal <u>https://www.rak.ae/wps/portal/rak/e-services/govt/municipality/RAK+Municipality</u>
- 2. Open Issue Health certificate request

| F | > Services Guide > Government > RAK Municipality  |
|---|---------------------------------------------------|
|   | 🖇 Building and Engineering Department             |
|   | 🛠 Land and Property Sector                        |
|   | 🛠 Town Planning                                   |
|   | Số Others                                         |
|   | 🖇 General Services                                |
|   | SS Public Health Department                       |
|   | ▶ Food/ Consumer/ Veterinary Product Registration |
|   | ▶ My Cases                                        |
| Ī | ▶ Issue Health Certificate request                |
| 1 | ▶ Issue Free Sale Certificate request             |

#### The following screen will appear

| حلومتی برلس الخیمی<br>Government of Ras Al Khaimah |                                            |                       | rak. <mark>ae</mark> |
|----------------------------------------------------|--------------------------------------------|-----------------------|----------------------|
| Home About RAK Services Guide Gov                  | exement Enter X Abour RAX 600 Media Center | t<br>22 y v<br>ptions |                      |

- Select the establishment from a drop dawn menu if there are multiple ones Here we choose "عبدالله الجبالي"
- 4. You can choose either to create a new case (service) or pick a one from the Drafts
- 5. Click on "OK", then, the below screen will appear

| حلّومہؓ برائس الخنیمہؓ<br>Government of Ras Al Khaimah |                                                                                                    |
|--------------------------------------------------------|----------------------------------------------------------------------------------------------------|
| Home About RAK Services Guide Government Entitie       | s About RAK eGov Media Center  Issue Health Certificate  Save As Drat Central Screen Submt  General Information                                                      |
|                                                        | Previous Health Certificate No.: Shipment Reference No.: Ministry of Economy Certificate No.: RAK Chamber stamp required: No  Business Partner Information           |
|                                                        | Exporter: 1000040565 Applicant: 3000113130<br>Exporter Name: Abdellah Elgibaly Applicant Name: مستقى جيد الرازي محد المع<br>Exporter Phone No.: Applicant Phone No.: |
|                                                        | Exporter E-mail: a elgibaly@egac.rak.ae Applicant E-mail: g.mokhtar@egac.rak.ae<br>Exporter PO Box:<br>Exporter Address: درمداری<br>License No: 39141                |
|                                                        | License Authority: RAK-Department of Economic Development License Authority Address: Ras AI Khaima Health Certificate Information                                    |
|                                                        | Exporter Details Importer Details                                                                                                    |
|                                                        | Transport Method:                                                                                                    |

**Note**: Mandatory fields are flagged with \* which means it must be submitted (e.g. Importer Name, Port of Landing...)

- 6. After filling the mandatory fields, Select the product type from the list (Food, Vet, and Consumer)
- 7. Click the "Find Product" button to select the required product/s

| Exporter Details                                  | 1              |                 |            | Importer Details    | 6            |            |          |
|---------------------------------------------------|----------------|-----------------|------------|---------------------|--------------|------------|----------|
| Transport Methor                                  | d:             |                 | /          | * Importer Name:    | Company 123  |            |          |
| * Port of Loading                                 | g: Saqr Port   |                 | /          | Importer Phone No.: |              |            |          |
| * Exported to                                     | o: Foreign cou | untries v       | /          | Importer E-mail:    |              |            |          |
| Country of Destination                            | n:             | ```             | /          | * Importer Address: |              |            |          |
|                                                   |                |                 |            | Part of Disabaraa:  |              |            |          |
|                                                   |                |                 |            | For of Discharge.   |              |            |          |
| Products<br>* Product Type/ Group:                | Food PHD       | Ý               | ]          | Port of Discharge.  |              |            |          |
| Products<br>* Product Type/ Group:                | Food PHD       | •               | ]          | For o Discharge.    |              | G          | Find Pro |
| Products * Product Type/ Group: Product Code Inte | Food PHD       | ►<br>Product Na | Brand Name | Manufactur          | Packing Esta | Gross weig | Find Pro |

The below screen containing available search criteria opens

|                 |                      |                  |                        |      |                        |                    |     | -  |
|-----------------|----------------------|------------------|------------------------|------|------------------------|--------------------|-----|----|
| Cours           | Search Criteri       | ia               |                        |      |                        |                    | 0   |    |
| Coun            | Brand Name           | ~                | contains               | ~    | *hend                  |                    | Ð 🖯 |    |
|                 | Country Of Origin    | ~                | is                     | ~    |                        | Ċ                  | ⊕ ⊖ |    |
|                 | International Bar co | de 🗸             | contains               | ~    |                        |                    | Ð 🖯 |    |
| Produ           | Product Code         | ~                | contains               | ~    |                        |                    | 00  | _  |
| * Produ         | Product Name         | ~                | contains               | ~    |                        |                    | €⊝  |    |
|                 | RAK Product Code     | ~                | contains               | ~    |                        |                    | ⊕ ⊖ | -+ |
| Produ           | Search Clear En      | tries            |                        |      |                        |                    |     |    |
| riouu           |                      |                  |                        |      |                        |                    |     |    |
|                 | Product Code         | RAK Product Code | International Bar code | Proc | luct Name(EN)          | Product Name(A     | AR) |    |
|                 | 900702               | RAK-FLAR-900702  | HEND33445              | Hen  | d Food Reference_3     | هند ف مرجع_3       |     |    |
|                 | 900712               | RAK-FLAR-900712  | HEND33445              | Hen  | d Food Reference_7     | هند ف مرجع_7       |     |    |
|                 | 900714               | RAK-FLAR-900714  | 9781911223139          | Prod | FtNameHend_3           | برود فوود نيم هند3 |     |    |
|                 | 900721               | RAK-FLAR-900721  | HEND3344526            | Hen  | d Food Reference_26Feb | د ف مرجع_26فبر اپر | м   |    |
|                 | 900701               | RAK-FLAR-900701  | HEND33445              | Hen  | d Food Reference_2     | هند ف مرجع_2       |     |    |
|                 | 900704               | RAK-FLAR-900704  | HEND33445              | Hen  | d Food Reference_5     | هند ف مرجع_5       |     |    |
|                 | 900740               | RAK-FLAR-900740  |                        | Hen  | d_1 March_F1           | ھند۔ 1 مارس_ف1     |     |    |
|                 | 900756               | RAK-FLAR-900756  | HEND33445              | Hen  | d Food Reference_2     | هند ف مرجع_2       |     |    |
| Remar           | 900677               | RAK-FLAR-900677  | 15478                  | Hen  | d New Pro1             | هند نيو برو1       |     |    |
| Attachr         |                      |                  |                        |      |                        |                    |     |    |
| 1 TELEVISION IN |                      |                  |                        |      |                        |                    |     |    |

- 8. Select any of the search criteria available (for example  $\rightarrow$  Product Name)
- 9. Select the required product/s and click "Ok", then you will be directed to add a Batch

| Product Code:           | 900702            |                 | Packing Establ                                 | ishment Name:  |                      |                |
|-------------------------|-------------------|-----------------|------------------------------------------------|----------------|----------------------|----------------|
| RAK Product Code:       | RAK-FLAR-900702   |                 | Packing Establish                              | nment Address: |                      |                |
| International Bar code: | HEND33445         |                 | Package type category:<br>Product Temperature: |                | Glass                |                |
| Product Name(EN):       | Hend Food Referer | nce_3           |                                                |                |                      |                |
| Product Name(AR):       | ھند ف مرجع_3      |                 | ١                                              | Neight/Volume: | 10.000 Cubic dec.    |                |
| Brand Name:             | Hend F Brand      |                 |                                                | Country:       | Utd.Arab Emir.       |                |
| Manufacturer Name:      | Mna name          |                 |                                                | Shelf life:    | 22 Months            |                |
| Manufacturer Address:   | MAN ADD           |                 | Packed                                         | Products Unit: |                      | ×              |
| Commodities For:        |                   | ~               |                                                |                |                      |                |
| Batches                 |                   |                 |                                                |                |                      |                |
| Batches                 |                   |                 |                                                |                |                      |                |
| Batches                 |                   |                 |                                                |                |                      | Add Batch      |
| Batches<br>Batch No.    | No. of Packages   | Production Date | Expiry Date                                    | Net Weight (K  | g) Gross Weight (i   | Add Batch (Kg) |
| Batches<br>Batch No.    | No. of Packages   | Production Date | Expiry Date                                    | Net Weight (K  | g) Gross Weight (I   | Add Batch Kg)  |
| Batches<br>Batch No.    | No. of Packages   | Production Date | Expiry Date                                    | Net Weight (K  | (Ig) Gross Weight (I | Add Batch Kg)  |
| Batches<br>Batch No.    | No. of Packages   | Production Date | Expiry Date                                    | Net Weight (K  | g) Gross Weight (I   | Add Batch      |
| Batches Batch No.       | No. of Packages   | Production Date | Expiry Date                                    | Net Weight (K  | g) Gross Weight (I   | Add Batch Kg)  |
| Batches Batch No.       | No. of Packages   | Production Date | Expiry Date                                    | Net Weight (K  | g) Gross Weight (t   | Add Batch      |
| Batches Batch No.       | No. of Packages   | Production Date | Expiry Date                                    | Net Weight (K  | g) Gross Weight (I   | Add Batch      |

10. Add the Patch details like (Exp Date, Production Date, etc...), as in the following screen

|             |                 |                 |             |                 | 🗋 Add             | Batch |
|-------------|-----------------|-----------------|-------------|-----------------|-------------------|-------|
| Batch No.   | No. of Packages | Production Date | Expiry Date | Net Weight (Kg) | Gross Weight (Kg) |       |
| ut-675      | 120             | 18.03.2020      | 28.05.2020  | 250             | 3000              |       |
|             |                 |                 |             |                 |                   |       |
|             |                 |                 |             |                 |                   |       |
|             |                 |                 |             |                 |                   |       |
|             |                 |                 |             |                 |                   |       |
|             |                 |                 |             |                 |                   |       |
|             |                 |                 |             |                 |                   |       |
|             |                 |                 |             |                 |                   |       |
|             |                 |                 |             |                 |                   |       |
| 🏠 Back 📋 De | lete            |                 |             |                 |                   |       |
|             |                 |                 |             |                 |                   |       |
|             |                 |                 |             |                 |                   |       |
|             |                 |                 |             |                 |                   |       |
|             |                 |                 |             |                 |                   |       |

Note: While working on the patches, you can:

- Delete the Batch
- Return to previous screen, to have the product patches details appear as below:

|              | roup: Food PHD | ~          |              |            |              |            |        |        |
|--------------|----------------|------------|--------------|------------|--------------|------------|--------|--------|
|              |                |            |              |            |              | 間          | Find P | roduct |
| Product Code | International  | Product Na | Brand Name   | Manufactur | Packing Esta | Gross Weig |        |        |
| 900702       | HEND33445      | Hend Food  | Hend F Brand | Mna name   |              | 3,000.00   | Ø      | 1      |
|              |                |            |              |            |              |            |        |        |

#### 11. Enter the required notes in the "Remarks" field as below

| Attachment Remarks: | this is for training purpose<br>any needed remarks must be written here |  |
|---------------------|-------------------------------------------------------------------------|--|
|                     |                                                                         |  |
|                     |                                                                         |  |

#### 12. Upload the mandatory documents to complete the request.

| i    | nt Version   |                         |             |           |
|------|--------------|-------------------------|-------------|-----------|
|      | Mandatory    | Doc Description         | Attach File | File Path |
|      | $\checkmark$ | Commercial invoice      | Upload      |           |
|      | $\checkmark$ | Packing list            | Upload      |           |
|      | $\checkmark$ | Product analysis report | Upload      |           |
|      |              | Certificate of origin   | Upload      |           |
|      |              | Other documents         | Upload      |           |
|      |              |                         |             |           |
|      |              |                         |             |           |
|      |              |                         |             |           |
|      |              |                         |             |           |
|      |              |                         |             |           |
| Cles | ır           |                         |             |           |

#### For documents upload:

I. Click the "Upload" button, a pop up window open allowing you to choose the files as shown below

| Print Version |                     |                                                                             |   |  |
|---------------|---------------------|-----------------------------------------------------------------------------|---|--|
| Mandatory     | Doc Description     | Attach File File Path                                                       |   |  |
| $\checkmark$  | Commercial invoice  | e Upload                                                                    |   |  |
| $\checkmark$  | Packing list        | Add Attachment                                                              |   |  |
| $\checkmark$  | Product analysis    |                                                                             |   |  |
|               | Certificate of orig | Attachment Details                                                          |   |  |
|               | Other documents     | * Document Type: Commercial invoice<br>* Attachment: Choose file Capture.PN | G |  |
|               |                     | Clear                                                                       |   |  |
|               |                     | Clear                                                                       |   |  |

- I. Browse for the file and Click on Add → the file is uploaded successfully
- II. Repeat this action for any of the attachments

**Note**: In case of incorrect upload, you can select the record and click the "Clear" button to remove it

| Print Versio | 1                       |             |             |
|--------------|-------------------------|-------------|-------------|
| Mandat       | ory Doc Description     | Attach File | File Path   |
| $\checkmark$ | Commercial invoice      | Upload      | Capture.PNG |
| $\checkmark$ | Packing list            | Upload      | 12.PNG      |
| $\checkmark$ | Product analysis report | Upload      | 13.PNG      |
|              | Certificate of origin   | Upload      |             |
|              | Other documents         | Upload      |             |
|              |                         |             |             |
|              |                         |             |             |
|              |                         |             |             |
|              |                         |             |             |
|              |                         |             |             |
|              |                         |             |             |

- 13. After uploading the required attachments, you can:
  - Submit
  - Save as draft (for later on use)
  - Return to the initial screen

through the actions button like below:

🗐 Save As Draft 🛛 🏫 Back To Initial Screen 🕼 Submit

14. When you choose to submit the case, the following screen appears, to confirm submission Click "OK"

| Certificate of origin Other documents | Up | Submit Case Creation ×             |           |
|---------------------------------------|----|------------------------------------|-----------|
| Other documents                       | Ur |                                    |           |
|                                       |    | Do you want to submit the request? |           |
|                                       |    |                                    |           |
|                                       |    |                                    |           |
|                                       |    |                                    |           |
|                                       |    | OK Cancel                          |           |
|                                       |    |                                    |           |
| r                                     |    |                                    |           |
|                                       |    |                                    |           |
|                                       |    |                                    |           |
|                                       |    |                                    |           |
| r                                     |    |                                    | OK Cancel |

Then the case will be created Successfully with a unique number

| حلّومتہ برلُس الخنیمیۃ<br>Government of Ras Al Khaimah |                                                                                                    |  |
|--------------------------------------------------------|----------------------------------------------------------------------------------------------------|--|
| Home About RAK Services Guide                          | Government Entities About RAK eGov Media Center  Issue Health Certificate  Case is submitted, for case details please go to My Cases tab. Case ID: 107376  E Back |  |
|                                                        |                                                                                                    |  |
|                                                        |                                                                                                    |  |

## My Cases

Back to portal and see the My Cases Tab, we will find our case already created and pending for payment as shown below (Case No: 107367)

| Vednesday 18th March 2020 Welcome Mostafa Ahmed       |                                                                                                    |                                                                                                    |
|-------------------------------------------------------|----------------------------------------------------------------------------------------------------|----------------------------------------------------------------------------------------------------|
| حلّومہؓ برلُس الخیمہؓ<br>Government of Ras Al Khaimah |                                                                                                    |                                                                                                    |
| ome About RAK Services Guide Government Entiti        | s About RAK eGov Media Center                                                                                                    |                                                                                                    |
| My cases (2H) My Notification Product Ref             | Public Health Services                                                                                                    | 1.1                                                                                                    |
|                                                       | Case Registration                                                                                                    |                                                                                                    |
|                                                       | My Cases 💿 Help                                                                                                    |                                                                                                    |
|                                                       | My Cases                                                                                                    |                                                                                                    |
|                                                       | Print Version Export                                                                                                    |                                                                                                    |
|                                                       |                                                                                                    |                                                                                                    |
|                                                       | Service ID Service type description Number Year Type Applicant Created On                                                                                                    | Final Decision Status                                                                                                    |
|                                                       | Service ID Service type description Number Year Type Appicant Created on<br>107376 H05- Health Certificate 18.03.2020                                                                                                    | 08:13:55 Pending for Payment                                                                                                    |
|                                                       | Service ID Service type description Number Year Type Appicant Created Un<br>107376 H05 - Health Certificate                                                                                                    | Final Decision         Status           08:13:55         Pending for Payment           08:02:14         Pending for Payment                                                                                                    |
|                                                       | service iu Service fipe description Numoer vear iype Appicant Create Create 303.2000<br>107376 H05- Health Certificate سنتانی جز از و معد است<br>107373 H05- Health Certificate د است<br>107371 H04-Product Modification Product Modification 18.03.2020                                                                                                    | Final Decision         Status           08:13:55         Pending for Payment           08:02:14         Pending for Payment           07:31:45         Approved           Completed                                                                                                    |
|                                                       | service IU Service IU Service Type description Number Year Type Appicant C-Reado Contention Chemical Contention (1973) - Holt-Health Certificate مستلي جد ترزي معد نعر از از معد نعم الرزي معد نعر از از المعالي (1973) - Holt-Health Certificate - 1803,2020 - 107373 - Holt-Health Certificate - 1803,2020 - 107374 - Holt-Product Modification Product Modification 1803,2020 - 107368 - Holt-Product Registration Product Registration Registration 1803,2020 - 107375 - 1803,2020 - 107368 - Holt-Product Registration Product Registration Registration Registr                  | Final Decision         Status           08:13:55         Pending for Payment           08:05:10         Approved         Completed           06:05:10         Approved         Completed                                                                                                    |
|                                                       | service ID Service ID Service Type description Number Year Type Applicant Created Un<br>107376 H05 - Health Certificate مسلقي مد ترين معد ندم 1033200<br>107371 H04 - Product Modification Product Modification بالله شيري 18032020<br>107368 H04 -Product Registration Product Registration 18032020<br>107362 H05 - Health Certificate 177.032020                                                                                                    | Prior Decision         Status           0813.55         Pending for Payment           082.14         Pending for Payment           0731.45         Approved           Completed         0           12.22.15         Approved           Completed         0                                                                                                    |
|                                                       | Service ID Service ID Service Type description Number Year Type Applicant Created Un<br>107376 H05 - Health Certificate المعلي بيد ازين سند نيمد العالي 18332020<br>107371 H04 - Product Modification Product Modification جينان شيلي بي 18322020<br>107388 H04 - Product Registration Product Registration 18332020<br>107388 H04 - Product Registration Product Registration 18332020<br>107364 H05 - Health Certificate 17032020                                                                                                    | Pinal Decision Status<br>08.13.55 Pending for Payment<br>08.02.14 Pending for Payment<br>08.02.14 Pending for Payment<br>07.31.45 Approved Completed<br>12.22.15 Approved Completed<br>12.22.08 Rejected Rejected/Closed                                                                                                    |
|                                                       | ي المرازي معد الدور المرازي معد الدور المرازي معد الدور المرازي معد الدور المرازي معد الدور المرازي معد الدور ال<br>107376 H05 - Health Certificate معالة (مرزي معد الدور المرازي معد الدور المرازي معد الدور المرازي معد الدور الم<br>107371 H04 - Product Modification Product Modification 18 03 2020<br>107368 H04 - Product Registration Product Registration 18 03 2020<br>107362 H05 - Health Certificate Product Registration 17 03 2020<br>107361 H04 - Product Modification Product Modification 17 03 2020<br>107361 H04 - Product Modification Product Modification 17 03 2020<br>107362 H05 - Health Certificate Product Modification 27 03 2020<br>107361 H04 - Product Modification Product Modification 27 03 2020<br>107361 H04 - Product Modification Product Modification 27 03 2020<br>107361 H04 - Product Modification Product Modification 27 03 2020<br>107361 H04 - Product Modification Product Modification 27 03 2020                                                                                                    | Prior Decision         Status           08:13:55         Pending for Payment           08:13:55         Pending for Payment           06:05:10         Approved           Completed         Completed           12:22:15         Approved           Completed         Rejected/Closed           v         Case Status:         Open Cases                                                                                                    |
|                                                       | ي المانية المانية الماني<br>مانية المانية المانية المانية المانية المانية المانية المانية المانية المانية المانية المانية المانية المانية المانية المانية المانية المانية المانية المانية المانية المانية ال<br>مانية المانية المانية المانية المانية المانية المانية المانية المانية المانية المانية المانية المانية المانية ال<br>مانية المانية الم<br>مانية المانية المانية المانية المانية المانية المانية المانية المانية المانية المانية المانية المانية المانية المانية المانية المانية المانية المانية المانية المانية المانية المانية الماني<br>مانية المانيية المانيية المانيية المانية المانية ا   | Prior Decision         Status           08:13:55         Pending for Payment           08:13:55         Pending for Payment           07:31:45         Approved           Completed         Completed           12:22:15         Approved           Completed         Completed           12:22:08         Rejected           Rejected         Rejected/Closed           v         Case Status:         Open Cases         Image: Refeest                                                                                                    |
|                                                       | ي المرازي معد لعمل المرازي معد لعمل المرازي معد المرازي معد لعمل المرازي معد لعمل المرازي معد لعمل المرازي معد لعمل المرازي معد لعمل المرازي معد لعمل المرازي معد لعمل المرازي معد<br>معر المرازي معد لعمل المرازي معد لعمل المرازي معد لعمل المرازي معد لعمل المرازي معد لعمل المرازي معد لعمل المرازي معد لعمل المرازي معد لعمل المرازي معد لعمل المرازي معد لعمل المرازي معد لعمل المرازي مع معلم المرازي معد المرازي معد لع               | Prior Decision         Status           0813.55         Pending for Payment           082.14         Pointing for Payment           0731.45         Approved           Completed         Completed           1222.15         Approved           Completed         Rejected/Closed           222.08         Rejected           Case Status:         Open Cases           Case Status:         Open Cases                                                                                                    |
|                                                       | ي معنى جن الرو بعد المراح المعنى المحمد المراح المعنى المحمد المحمد المحمد المحمد المحمد المحمد المحمد المحمد ال<br>107373 H05 - Heath Certificate حسنى جن الرو بعد المحمد المحمد المحمد المحمد المحمد المحمد المحمد المحمد المحمد ا<br>107371 H04 - Product Modification Product Modification المحمد المحمد المحم<br>المحمد المحمد المحمد المحمد المحمد المحمد المحمد المحمد المحمد المحم<br>المحمد المحمد المحمد المحمد المحمد المحمد المحمد المحمد المحمد المحمد المحمد المحمد المحمد المحمد المحمد المحم<br>المحمد المحمد المحمد المحمد المحمد المحمد المحمد المحمد المحمد المحمد المحمد المحمد المحمد المحمد المحمد المحم<br>المحمد المحمد المحمد المحمد المحمد المحمد المحمد المحمد المحمد المحمد المحمد المحمد المحمد المحمد المحمد المحمد المحمد المحم<br>المحمد المحمد المحمد المحمد المحمد المحمد المحمد المحمد المحمد المحمد المحمد المحمد المحمد المحمد المحمد المحمد المحمد المحمد المحمد المحمد المحمد المحمد المحمد المحمد المحمد المحم<br>المحمد المحمد المحمد المحمد المحمد المحمد المحمد المحمد المحمد المحمد المحمد المحمد المحمد المحمد المحمد المحم المحمد المحمد | Phill Decision Status     Oct 33-55     Pendong to Prayment 00:03-13-5     Pendong to Prayment 00:05-10     Approved Completed 12:22:15     Approved Completed 12:22:06     Rejected Rejected/Closed      Case Status: Open Cases      Open Cases     Open Cases                                                                                                    |
|                                                       | ي بعد ندر الله عنه المركزي بعد ندر الله عنه الله المركزي بعد ندر الله عنه الله المركزي بعد ندر الله عنه الله ال<br>107376 H05 - Health Certificate عنه الله المركزي بعد ندر الله الله المركزي بعد ندر الله الله الله الله الله ال<br>107371 H04 - Froduct Modification Product Modification الله الله الله الله الله الله الله الل                                                                                                    | Pine Decision Status     Status     Sta |

For each case created whatever it's status, you can see:

- Case details
- Case documents
- Payment requests

Also you can do the following for each case/ request created:

- Print (As a Pdf)
   Print Version
- Export (As excel files) Export

When selecting the case, and perform any of Print version or export, the system will automatically generate / download the required case

|                                                                                | Public He                   | alth Services                 |                 |                      |                                    |                     |                             | -                   |  |
|--------------------------------------------------------------------------------|-----------------------------|-------------------------------|-----------------|----------------------|------------------------------------|---------------------|-----------------------------|---------------------|--|
| My cases (28) My Notification Product R                                        | legistration Request        |                               |                 |                      |                                    |                     |                             |                     |  |
|                                                                                | Case Registration           |                               |                 |                      |                                    |                     |                             |                     |  |
|                                                                                | My Cases                    | () Help                       |                 |                      |                                    |                     |                             |                     |  |
|                                                                                |                             |                               |                 |                      |                                    |                     |                             |                     |  |
|                                                                                | My Cases                    |                               |                 |                      |                                    |                     |                             |                     |  |
|                                                                                | Print Version               | Export _                      |                 |                      |                                    |                     |                             |                     |  |
|                                                                                | Service ID                  | Service type description      | Number Year     | Type                 | Applicant                          | Created On          | Final Decision              | Status              |  |
|                                                                                | 107382                      | H04 -Product Modification     |                 | Product Modification | مباتد تجبلي<br>مناثر تحدث          | 18.03.2020 09:20:19 | Approved                    | Completed           |  |
|                                                                                | 107378                      | H04 -Product Modification     |                 | Product Modification | مِنْ تُدْتِينِي                    | 18.03.2020 08:19:44 | Approved                    | Completed           |  |
|                                                                                | 107376                      | H05 - Health Certificate      |                 |                      | مسطني جد الرازی سند اسد            | 18.03.2020 08:13:55 |                             | Pending for Payment |  |
|                                                                                | 107373                      | H05 - Health Certificate      |                 |                      |                                    | 18.03.2020 08:02:14 |                             | Pending for Payment |  |
|                                                                                | 107371                      | H04 -Product Modification     |                 | Product Modification | حيات ليبلي<br>Creation date frame: | 18.03.2020 07:31:45 | Approved<br>Status: Connert | Completed           |  |
|                                                                                | Total number of car         | s Case Documents              | ga Payment Requ | ests                 |                                    | AI 0                | Open C                      | ases V Circemest    |  |
|                                                                                |                             |                               |                 |                      |                                    |                     |                             |                     |  |
|                                                                                |                             |                               |                 |                      |                                    |                     |                             |                     |  |
|                                                                                |                             |                               |                 |                      |                                    |                     |                             |                     |  |
|                                                                                |                             |                               |                 |                      |                                    |                     |                             |                     |  |
|                                                                                |                             |                               |                 |                      |                                    |                     |                             |                     |  |
|                                                                                |                             |                               |                 |                      |                                    |                     |                             |                     |  |
| Copyright @ 2004-2017 RAK e-Government, All Rights Reserved Accessibility, 1 E | Privacy Policy   Terms & Co | anditions   Disclaimer   Site | Mag i Helo i Fe | edback   Contact Us  |                                    |                     |                             |                     |  |

• Displaying Case document, like screen Below:

| n Request            |                           |        |             |                                   |                          |      |
|----------------------|---------------------------|--------|-------------|-----------------------------------|--------------------------|------|
| My Cases             | 🕜 Help                    |        |             |                                   |                          |      |
| My Cases             |                           |        |             |                                   |                          |      |
| Print Version        | Export _                  |        |             |                                   |                          |      |
| Service ID           | Service type description  | Number | Year Typ    | Documents for case with ID 107376 |                          |      |
| 107382               | H04 -Product Modification |        | Pro         |                                   |                          | _    |
| 107381               | H04 -Product Registration |        | Pro         | Case Documents                    |                          | . 11 |
| 107378               | H04 -Product Modification |        | Pro         | File Description                  |                          |      |
| 107376               | H05 - Health Certificate  |        |             | Capture.PNG                       | <b>₽</b>                 | m    |
| 107373               | H05 - Health Certificate  |        |             | 12.PNG                            | • <u>•</u> •             | m    |
| 107371               | H04 -Product Modification |        | Pro         | 13.PNG                            |                          |      |
| 🔍 Case Details       | Case Documents            | Paymer | nt Requests |                                   |                          | R    |
| Total number of case | es: 848                   |        |             |                                   |                          |      |
|                      |                           |        | -           |                                   | Download all attachments |      |
|                      |                           |        |             |                                   | Download an attachments  |      |

You can also download all attachments by clicking on "Download all attachments" then Click on download Button the files availed for download as. zip File shown as below

|                                                                                                    | My Cases                |                                                           |             |                                  |                                     |
|----------------------------------------------------------------------------------------------------|-------------------------|-----------------------------------------------------------|-------------|----------------------------------|-------------------------------------|
|                                                                                                    | Print Version E         | xport _                                                   |             |                                  |                                     |
|                                                                                                    | Service ID S            | Service type description Number Year                      | r Tyl Do    | ocuments for case with ID 107376 |                                     |
|                                                                                                    | 107382 H                | H04 -Product Modification                                 | Pro         |                                  | ^                                   |
|                                                                                                    | 107381 H                | H04 -Product Registration                                 | Pro         | Case Documents                   |                                     |
|                                                                                                    | 107378                  | H04 -Product Modification                                 | Pro         | File Description                 |                                     |
|                                                                                                    | 107376                  | H05 - Health Certificate                                  |             | Capture.PNG                      | <b>*</b>                            |
|                                                                                                    | 107373 H                | H05 - Health Certificate                                  |             | 12.PNG                           | ٠.                                  |
|                                                                                                    | 107371 H                | H04 -Product Modification                                 | Pro         | 13.PNG                           | P)                                  |
|                                                                                                    |                         |                                                           | Ľ           |                                  | Download all attachments v<br>Close |
|                                                                                                    | <                       |                                                           |             | m                                |                                     |
|                                                                                                    |                         |                                                           |             |                                  |                                     |
| 04-2017 RAK e-Government, All Rights Reserved <u>Accessibility</u>   <u>Privacy</u><br>Tue 07 Mar 2017. | y Policy   Terms & Cond | itions i <u>Disclaimer</u> i <u>Site Map i Help i F</u> i | eedback   ( | Contact Us                       |                                     |
|                                                                                                    |                         |                                                           |             |                                  |                                     |
|                                                                                                    |                         |                                                           |             |                                  |                                     |

• Displaying Case details

the following screen Appears showing all the details of our case

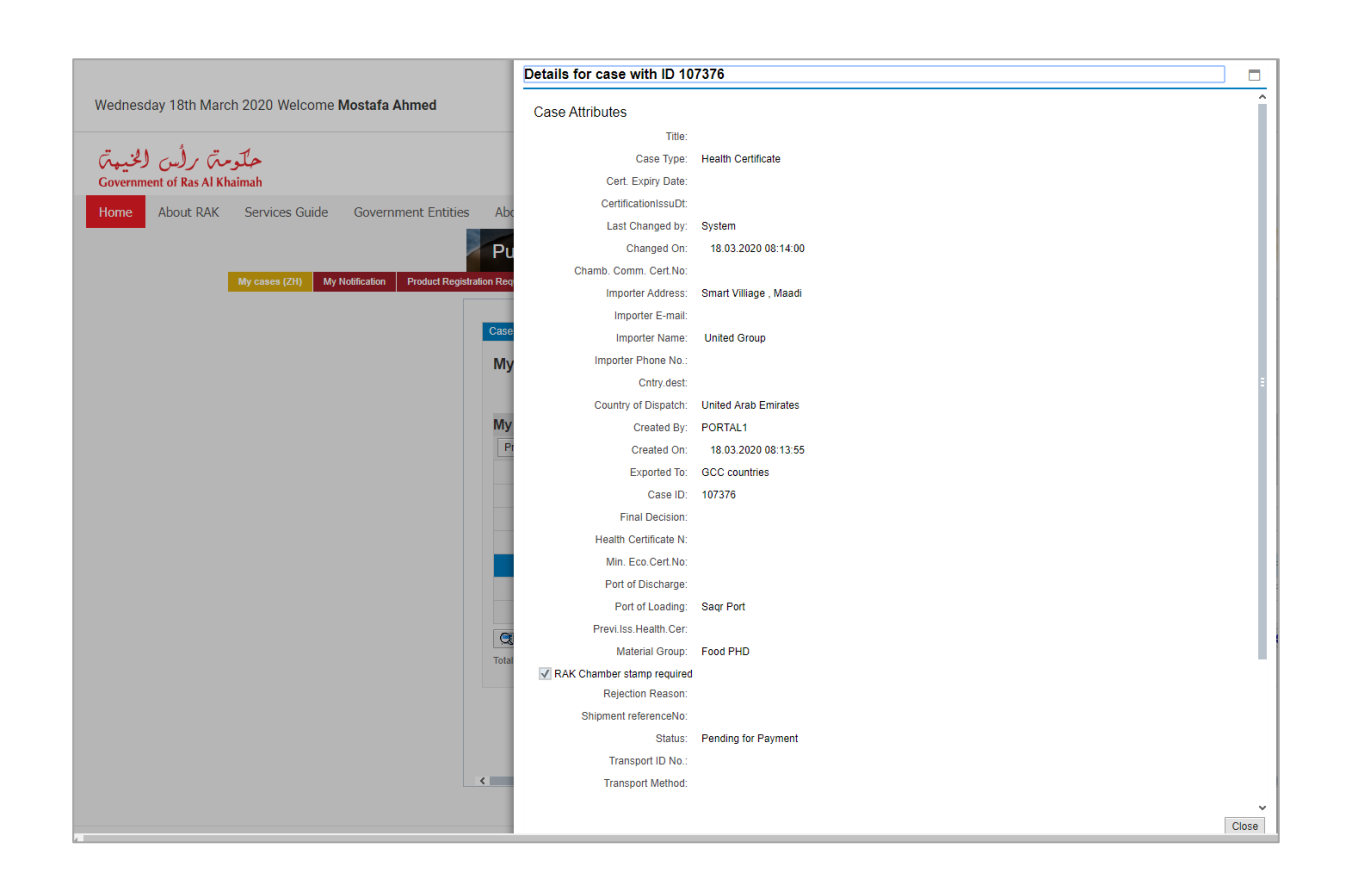

## My Payments

• Choosing Payment request

the following screen appears showing the amount needed to be paid

|                                      | Public H                | lealth Services       |                        |            |      |            | -        |
|--------------------------------------|-------------------------|-----------------------|------------------------|------------|------|------------|----------|
| ly cases (ZH) My Notification Produc | ct Registration Request |                       |                        |            |      |            |          |
|                                      | My Payme                | nts 🔞 <sup>Help</sup> | ID                     |            |      |            |          |
|                                      | Print Version           | Export                |                        |            |      |            |          |
|                                      | T Status                | Case/Request ID       | Payment Request Number | To Be Paid | Paid | Due To Pay | Currency |
|                                      | e e                     | 107376                | 910026711              | 200.00     | 0.00 | 200.00     | AED      |
|                                      |                         |                       |                        |            |      |            |          |
|                                      | 50 Pay Selecte          | d Item 🕼 Back         |                        |            |      |            |          |
|                                      |                         | 800                   |                        |            |      |            |          |
|                                      |                         |                       |                        |            |      |            |          |
|                                      | 4                       |                       |                        |            |      |            | ,        |

By clicking on "Pay selected item", the system allows the user to pay the money required by different ways like shown below:

| rvices Guide Government Entities A               | bout RAK eGov Media Center                                                                                                    |
|--------------------------------------------------|----------------------------------------------------------------------------------------------------|
| P                                                | ublic Health Services                                                                                                    |
| ases (ZH) My Notification Product Registration R | equest                                                                                                    |
| Amo<br>* Tra<br>• E<br>B<br>By<br>vill<br>Pay    | Payment Amouni: 200.00   Insaction Amouni: 200.00   -Dinham Cooperation of the cooperation of the cooperation |

#### **Customer Action**

In case a "Customer action" is required from you, the notification to be displayed in "My Notifications" tab and you can open the case to edit and update again as in the images below:

| Notific  | ations 🔞 Help     |               |                      |         |                                    |         |
|----------|-------------------|---------------|----------------------|---------|------------------------------------|---------|
| Notifica | ations            |               |                      |         |                                    |         |
| View: [S | tandard View] 🗸 🗸 | Print Version | Export               |         |                                    | 6       |
| Not      | ification Due D   | Date Requ     | est Type             | Case ID | Case type text                     | Details |
| 300      | 088807 11.03      | 2020          |                      | 107183  | Free Sale Certificate              | 1       |
| 300      | 086812 17.02      | 2020          |                      | 106618  | Health Certificate                 | 1       |
| 300      | 086810 17.02      | .2020 H04 ·   | Product Registration | 106617  | H04 - Product Registration Request | 46      |
| 300      | 086806 17.02      | 2020          |                      | 106615  | Health Certificate                 | 1       |
| 300      | 086783 17.02      | 2020          |                      | 106605  | Health Certificate                 | 1       |
|          | 0000752 47.02     | 2020          |                      | 106507  | Health Cartificate                 | -       |

1. Click details icon  $\stackrel{\text{\tiny $^{\circ}$}}{}$  for the notification  $\rightarrow$  below screen opens

| Selected Notificati      | on                                      |                  |                                       |    |
|--------------------------|-----------------------------------------|------------------|---------------------------------------|----|
| Notification:            | 300086812                               | Case ID:         | 106618                                |    |
| Created on:              | 17.02.2020                              | Case Type:       | ZH05 Health Certificate               |    |
| Requester:               | Hend Gomaa Mohamed                      | BusinessPartner: | مصطقي عبد الرازق محمد احمد 3000113130 |    |
| Lock Status:             | đ                                       |                  |                                       |    |
| Current System Status:   | Open                                    |                  |                                       |    |
| Product Modificat        | ion Steps                               |                  |                                       |    |
| Step 1: Read the comme   | ents from the below section sent fro    | m the requester  |                                       |    |
| Step 2: Open the case by | y clicking the below button for editir  | ng               |                                       |    |
| 💅 Open Case              |                                         |                  |                                       |    |
| Step 3: Write the comme  | nts (if any) in the below comments      | section          |                                       |    |
| Step 4: Complete the not | tification modification by clicking the | e below          |                                       |    |
| Complete                 |                                         |                  |                                       |    |
|                          |                                         |                  |                                       |    |
| Comments                 |                                         |                  |                                       |    |
|                          |                                         |                  | Note from Public Health Department    | t: |
| jkjb                     |                                         |                  |                                       |    |
|                          |                                         |                  |                                       |    |
|                          |                                         |                  |                                       |    |
|                          |                                         |                  | Note from the Customer                | r: |
|                          |                                         |                  |                                       |    |
|                          |                                         |                  |                                       |    |
|                          |                                         |                  |                                       |    |

2. Click on "Open case" to edit it  $\rightarrow$  the case details page opens

| General Information         Previous Health Cartificate No.:         Shipment Reference No.:         Ministry of Economy Certificate No.:         RAK Chamber stamp required:         No         Business Partner Information         Exporter Name:       Applicant:         Stoporter Name:       Applicant:         Suporter Phone No.:       584041094         Applicant Phone No.:       Stoporter Phone No.:         Exporter Formali:       hend.m@egac.rak.ae         Exporter PO Box:       XWDWEDEW         Exporter PO Box:       XWDWEDEW         Exporter Address:       al horiya st/15/giza         License Authority:       License Authority:         License Authority       Health Certificate Information         Exporter Details       Importer Details         Transport Method: <ul> <li>* Importer Name:</li> <li>\$y 7aga</li> </ul>                                                                                                    | 7<br>npany<br>gao.rak.ae<br>W                 | Applic<br>Applicant Na<br>Applicant Phone<br>Applicant E-r | licant: 3000113130<br>امصطلي عبد الرازق محد لحيد<br>a No.:<br>-mail: g.mokhtar@egac.rsk.ae    |              |
|----------------------------------------------------------------------------------------------------|-----------------------------------------------|------------------------------------------------------------|-----------------------------------------------------------------------------------------------|--------------|
| Previous Health Certificate No.:                                                                                                    | 7<br>npany<br>Jac.rak.ee<br>W<br>15/giza      | Applic<br>Applicant Na<br>Applicant Phone<br>Applicant E-r | licant: 3000113130<br>هسطنی عبد الرازق محد لعبد<br>۱۹۵۰:<br>-mail: g.mokhtar@egac.rak.ae      |              |
| Shipment Reference No.:                                                                                                    | 7<br>npany<br>Jsc.rak.ee<br>W                 | Applic<br>Applicant Na<br>Applicant Phone<br>Applicant E-r | licant: 3000113130<br>امصطلی عبد الرازق مصد اصد<br>e No.:<br>-mail: g.mokhtar@egac.rak.ae     |              |
| Ministry of Economy Certificate No.         RAK Chamber stamp required:         No         Business Partner Information         Exporter Information         Exporter:       3000113077         Applicant:       3000113130         Exporter Name:       Al Rabi Company         Applicant Name:       3000113130         Exporter Phone No.:       584041094         Exporter Phone No.:       584041094         Exporter Phone No.:       584041094         Exporter Phone No.:       Steporter Phone No.:         Exporter Phone No.:       Steporter Phone No.:         Exporter Phone No:       Sumokhtan@egao.rak.ae         Exporter Phone No:       Sumokhtan@egao.rak.ae         Exporter Address:       al horiya st/15/giza         License Authority:       License Authority         License Authority Address:       Importer Details         Transport Method: <ul> <li>Importer Name:</li> <li>Importer Name:</li> <li></li></ul>                                                                                                    | 7<br>npany<br>Jac.rak.ee<br>W<br>15/giza      | Applic<br>Applicant Na<br>Applicant Phone<br>Applicant E-r | licant: 3000113130<br>اعصطنی عبد الرازق احمد احمد<br>e No.:<br>-mail: g.mokhtar@egac.rak.ae   |              |
| RAK Chamber stamp required: No معلقي عد الرائيل معلد المعالي عد الرائيل معلد المعالي عد الرائيل معلد المعالي عد الرائيل معلد المعالي عد الرائيل معلد المعالي عد الرائيل معلد المعالي عد الرائيل معلد المعالي عد الرائيل معلد المعالي عد الرائيل معلد المعالي عد الرائيل معلد المعالي معالي عد الرائيل معلد المعالي معالي معال<br>معالي معالي معالي معالي معالي معالي معالي معالي معالي معالي معالي معالي معالي معالي معالي معالي معالي معالي معالي معالي معالي معالي معالي معالي معالي معالي معالي معالي معالي معالي معالي معالي معالي معالي معالي معالي معالي معالي معالي | 7<br>7<br>npany<br>Jsc.rak.ee<br>W<br>15/giza | Applic<br>Applicant Na<br>Applicant Phone<br>Applicant E-r | licant: 3000113130<br>امسطلي عبد الرازق محمد احمد<br>e No.:<br>-mail: g.mokhtar@egac.rak.ae   |              |
| Business Partner Information         Exporter:       3000113077         Exporter:       3000113130         Exporter Name:       Al Rabi Company         Exporter Phone No.:       580401094         Exporter F-mail:       hend.m@egac.rsk.ae         Exporter PO Box:       XWDWEDEW         Exporter PO Box:       XWDWEDEW         Exporter Address:       al horiya st/15/giza         License No::       License No::         License Authority       License Authority         License Authority       Health Certificate Information         Exporter Details       Importer Details         Transport Method: <ul> <li>* Importer Name:</li> <li>* Importer Name:</li> <li>* Importer Name:</li> <li>* Importer Name:</li> <li>* Importer Name:</li> <li>* Importer Name:</li> <li>* Strate Name:</li> <li>* Importer Name:</li> <li>* Importer Name:</li> <li>* Impor</li></ul>                                                                                                    | 7<br>npany<br>gao.rak.ae<br>W<br>15/giza      | Applic<br>Applicant Na<br>Applicant Phone<br>Applicant E-r | licant: 3000113130<br>≀ame: مصطقی عد الرازق مصد اعد<br>e No.:<br>-mail: g.mokhtar@egac.rak.ae |              |
| Exporter:     3000113077     Applicant:     3000113130       Exporter Name:     Al Rabi Company     Applicant Name:     Applicant Sume:       Exporter Phone No:     564041094     Applicant Phone No:       Exporter E-mail:     hend.m@egac.rak.se     Applicant E-mail:     g.mokhtar@egac.rak.se       Exporter Phone No:     XWDWEDEW     Exporter Address:     al horiya st/15/giza       License No:     License No:     License Authority:       License Authority     Health Certificate Information       Exporter Details     Importer Details       Transport Method: <ul> <li>Importer Iname:</li> <li>Stransport Method:</li> <li>Importer Name:</li> <li>Stransport Method:</li> <li>Stransport Method:</li> <li>Stransport</li></ul>                                                                                                    | 7<br>npany<br>jsc.rak.ee<br>W<br>15/giza      | Applic<br>Applicant Na<br>Applicant Phone<br>Applicant E-r | licant: 3000113130<br>امسطنی عبد الرازق محمد احمد<br>e No.:<br>-mail: g.mokhtar@egac.rak.ae   |              |
| Exporter Name:     Al Rabi Company     Applicant Name:     هسطني عد (لزل سعد لعد)       Exporter Phone No.:     584041094     Applicant Phone No.:       Exporter P-mail:     hend.m@egac.rak.ae     Applicant E-mail:     g.mokhtar@egac.rak.ae       Exporter PO Box:     XWDWEDEW     Applicant E-mail:     g.mokhtar@egac.rak.ae       Exporter PO Box:     XWDWEDEW     Applicant E-mail:     g.mokhtar@egac.rak.ae       Exporter PO Box:     XWDWEDEW     Applicant E-mail:     g.mokhtar@egac.rak.ae       License No:     License No:     License No:     Importer Details                                                                                                    | npany<br>yao.rak.ae<br>W<br>15/giza           | Applicant Na<br>Applicant Phone<br>Applicant E-r           | امسطقي عبد الرازق مصد احد :<br>e No.:<br>:mail: g.mokhtar@egac.rak.ae                         |              |
| Exporter Phone No.:     Styporter Phone No.:       Exporter F-mail:     hend.m@gegac.rak.ae       Exporter PO Box:     XWUWEDEW       Exporter PO Box:     al horiya st/15/giza       License No::     License No::       License Authority:     License Authority:                                                                                                    | gac.rak.ae<br>W<br>15/giza                    | Applicant Phone<br>Applicant E-r                           | e No.:<br>∹mail: g.mokhtar@egac.rak.ae                                                        |              |
| Exporter E-mail: hend.m@egsc.rsk.se Applicant E-mail: g.mokhtar@egsc.rsk.se Exporter PO Box: XWDWEDEW Exporter Address: al horiys st/15/giza License No: License Authority: License Authority Address: Health Certificate Information Exporter Details Transport Method:                                                                                                    | gac.rak.ae<br>W<br>15/giza                    | Applicant E-r                                              | -mail: g.mokhtar@egac.rak.ae                                                                  |              |
| Exporter PO Box: XWDWEDEW<br>Exporter Address: al horiys st/15/giza<br>License No:<br>License Authority:<br>License Authority Address:<br>Health Certificate Information<br>Exporter Details<br>Transport Method:                                                                                                    | W<br>15/giza                                  |                                                            |                                                                                               |              |
| Exporter Address: al horiys st/15/giza License No: License Authority: License Authority Address: Health Certificate Information Exporter Details Transport Method:                                                                                                    | 15/giza                                       |                                                            |                                                                                               |              |
| License Authority:<br>License Authority:<br>License Authority Address:<br>Health Certificate Information<br>Exporter Details<br>Transport Method:                                                                                                    |                                               |                                                            |                                                                                               |              |
| License Authority:<br>License Authority Address:<br>Health Certificate Information<br>Exporter Details<br>Transport Method:                                                                                                    |                                               |                                                            |                                                                                               |              |
| License Authority Address:<br>Health Certificate Information<br>Exporter Details<br>Transport Method:                                                                                                    |                                               |                                                            |                                                                                               |              |
| Health Certificate Information       Exporter Details       Transport Method:       * Importer Name:       ay 7aga                                                                                                    |                                               |                                                            |                                                                                               |              |
| Exporter Details     Importer Details       Transport Method: <ul> <li>* Importer Name:</li> <li>sy 7sga</li> <li>sy 7sga</li></ul>                                                                                                    |                                               |                                                            |                                                                                               |              |
| Exporter Details     Importer Details       Transport Method:     v     * Importer Name:     sy 7aga                                                                                                    |                                               |                                                            |                                                                                               |              |
| Transport Method: v * Importer Name: ay 7aga                                                                                                    |                                               | Importer Det                                               | stails                                                                                        |              |
|                                                                                                    | ~                                             | * Importer Na                                              | Name: ay 7aga                                                                                 |              |
| * Port of Loading: Al Jeer Port v Importer Phone No.:                                                                                                    | ~                                             | Importer Phone                                             | e No.:                                                                                        |              |
| * Exported to: Foreign countries V Importer E-mail:                                                                                                    | tries v                                       | Importer E-r                                               | S-mail:                                                                                       |              |
| Country of Destination: v * Importer Address: 4565hgh g                                                                                                    | ~                                             | * Importer Addr                                            | dress: 4565hgh g                                                                              |              |
| Port of Discharge:                                                                                                    |                                               | Port of Disoba                                             | harge:                                                                                        |              |
|                                                                                                    |                                               | For or Discha                                              |                                                                                               |              |
| Products                                                                                                    |                                               | Port of Discis                                             |                                                                                               |              |
| * Product Type/ Group: Food PHD                                                                                                    |                                               | Port of Discus                                             |                                                                                               |              |
|                                                                                                    |                                               | For or Discis                                              |                                                                                               |              |
| H Find Produc                                                                                                    |                                               | Port of Discre                                             |                                                                                               |              |
| Product Code International Product Na Brand Name Manufactur Packing Esta Gross Weig                                                                                                    |                                               | Port of District                                           | CK CK                                                                                         | Find Product |
| Product Code International Product Na Brand Name Manufactur Packing Esta Gross Weig                                                                                                    |                                               | Port of District                                           | (M                                                                                            | Find Product |

- 3. To edit the details available, you can add/edit or delete the added products as same as in the creation steps.
- 4. Click Update button.

User returns to the Customer action window

| Onlandad Matifiantian                      |                                   |                                        |
|--------------------------------------------|-----------------------------------|----------------------------------------|
| Selected Notification                      |                                   |                                        |
| Notification: 300086812                    | Case ID:                          | 106618                                 |
| Created on: 17.02.2020                     | Case Type:                        | ZH05 Health Certificate                |
| Requester: Hend Gomaa N                    | Nohamed BusinessPartner:          | مصطفي عيد الرازقي محمد احمد 3000113130 |
| Lock Status: 🛛 🗐                           |                                   |                                        |
| Current System Status: Open                |                                   |                                        |
|                                            |                                   |                                        |
| Product Modification Steps                 |                                   |                                        |
| Step 1: Read the comments from the belo    | w section sent from the requester |                                        |
| Step 2: Open the case by clicking the belo | w button for editing              |                                        |
| 💅 Open Case                                |                                   |                                        |
| Step 3: Write the comments (if any) in the | below comments section            |                                        |
| Step 4: Complete the notification modifica | tion by clicking the below        |                                        |
| Complete                                   |                                   |                                        |
|                                            |                                   |                                        |
| Comments                                   |                                   |                                        |
|                                            |                                   | Note from Public Health Departm        |
| jkjb                                       |                                   |                                        |
|                                            |                                   |                                        |
|                                            |                                   |                                        |
|                                            |                                   | Note from the Custo                    |
|                                            |                                   |                                        |
|                                            |                                   |                                        |

5. Click "Complete" and then "Save" to complete the customer action → the notification removed from "My Notifications" tab and the case returned to its previous status.